# HDWifiCamPro Uživatelský manuál

Stažení a instalace aplikace:

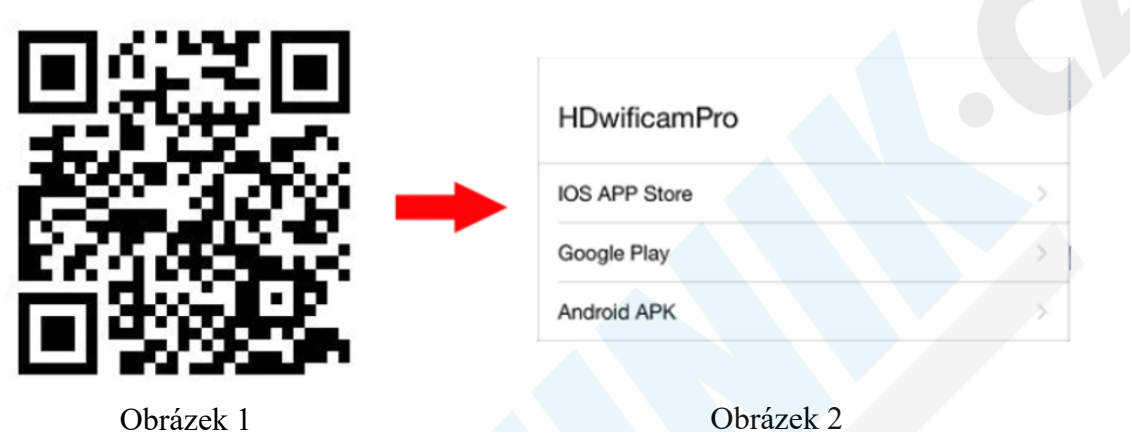

1. metoda: K přímému stažení aplikace použijte QR kód na obrázku 1. Otevře se webová stránka, kde vyberte jednu ze tří možnosti (obrázek 2) Pokud máte Android operační systém, doporučujeme zvojit Google Play. třetí možnost je pro přímé stažení instalačního souboru do Vašeho telefonu.

UPOZORNĚNÍ! QR KOD JE POUZE POMŮCKA, KTERÁ NEMUSÍ BÝT FUNKČNÍ. Často se stává, že QR kódům skončí platnost v takových případech postupujte dle 2. metody. Aplikace lze též vyhledat v google.cz vyhledávači, kde si jí můžete opět také přímo stáhnout do telefonu 2. metoda: Pomocí Obchod Play nebo AppStore, zadejte pouze do vyhledávání název HDWiFiCamPro (bez mezer) a aplikaci nainstalujte.

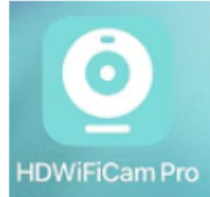

#### Párování kamery s mobilním telefonem

V případě, že se kamera nezobrazuje v sítích WiFi resetujte kameru dle uživatelského návodu konkrétního typu kamery. Aplikace je univerzální, pracovat na ní může více typů kamer, které se na trhu nacházz, proto se může výsledné zobrazení kamery a podpora funkcí lišit.

1. Spusť te aplikaci a v ní klikněte na + v pravém horním rohu nebo uprostřed obrazovky

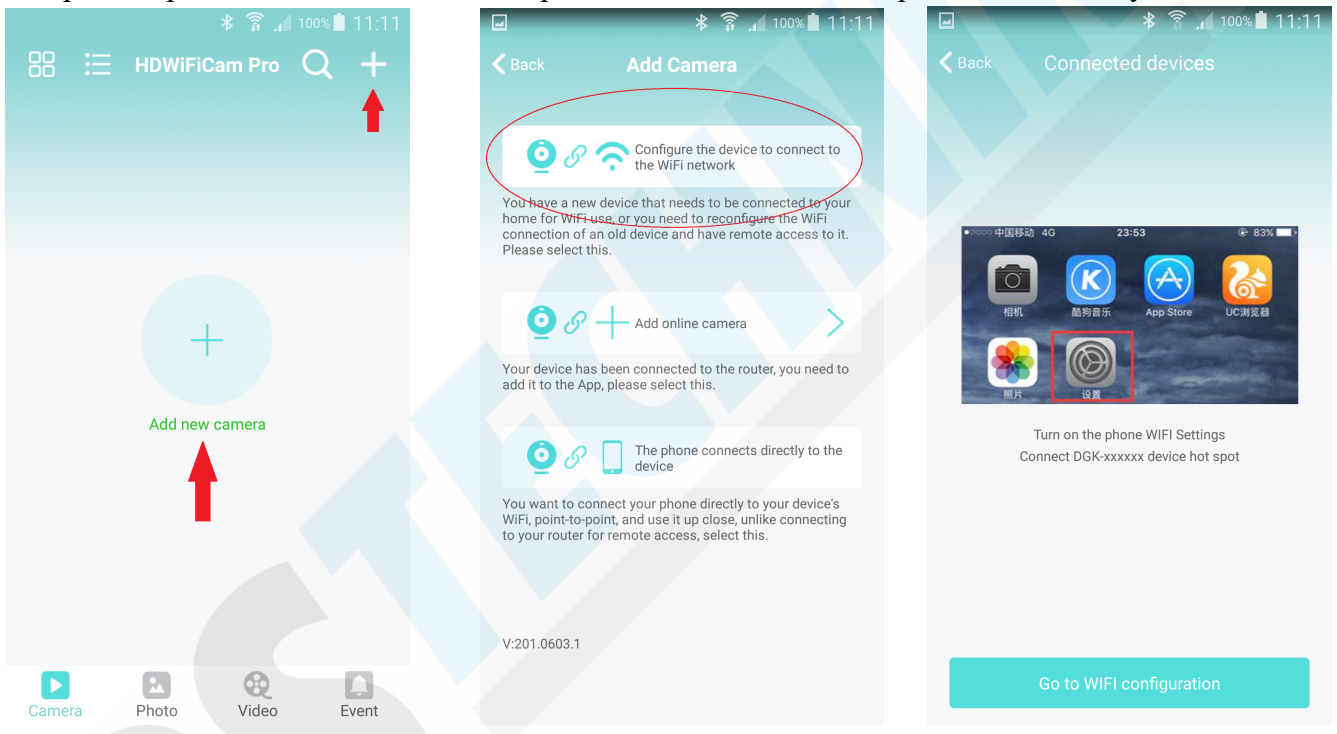

2. Vyberte jednu z nabízených variant (první je doporučena):

a. Configure the device to connect to the WiFi network - konfigurace zařízení pro připojení k místní WiFi síti. Přidání nové kamery.

b. Add online camera - přidat online kameru - přidáte kameru napřímo pomocí jejího QR kódu umístěného na spodní části. Kamera bude online, pokud Však nespárujete kameru s místní WiFi nebude možné ji ovládat ze vzdálených míst.

c. The phone connects directly to the device - připojení ke kameře bez jejího přidání do aplikace. 3. Tapněte na tlačítko Go to WIFI configuration pro přechod do nastavení Wifi sítí ve Vašem telefonu

| ☑                                                                                              | ☑                                      | ।                      |
|------------------------------------------------------------------------------------------------|----------------------------------------|------------------------|
| Wi-Fi                                                                                          | 品 🗄 HDWiFiCam Pro 📿 🕂 🧹                |                        |
| Inteligentní přepínač sítě<br>Tato funkce byla zakázána protože jsou zakázána<br>mobilní data. | Camera<br>DGK172060TJKNV Ô             | No Wifi not connecte   |
| Sítě Wi-Fi                                                                                     |                                        | Wileless Access points |
| Připojeno                                                                                      | Camera                                 |                        |
| S DGK-172060-TJKNV                                                                             | AP added device, whether the network ? |                        |
| Caluziono, Zabezpečeno                                                                         | Cancel Sure                            |                        |
| Zabezpečeno (WPS je k dispozici)                                                               |                                        |                        |
| Zabezpečeno (WPS je k dispozici)                                                               |                                        |                        |
|                                                                                                | Camera Photo Video Event               |                        |

4. Vyberte WiFi síť kamery (pokud se v seznamu kamera nezobrazí resetujte ji)

POZN: Některé mobilní telefony zobrazí hlášku "Není k dispozici internetové připojení" toto je v pořádku, je pozřeba na hlášku kliknout a zvolit "zůstat připojen". Kamera totiž nevysílá internet, pouze vysílá Wifi signál.

5. Přejděte zpět do aplikace a kamera se v ní již zobrazí. Zobrazí se dotaz, zda-li ji chcete spárovat s Vaší WiFi sítí pro vzdálený přístup ke kameře. Zvolte "Sure"

6. Tapnutím na Wireless Acces Points aktualizujete seznam místních WiFi sítí. Vyberte svojí WiFi sít, ke které chcete, aby se kamera připojila. Vyplňte heslo k síti a potvrďte.

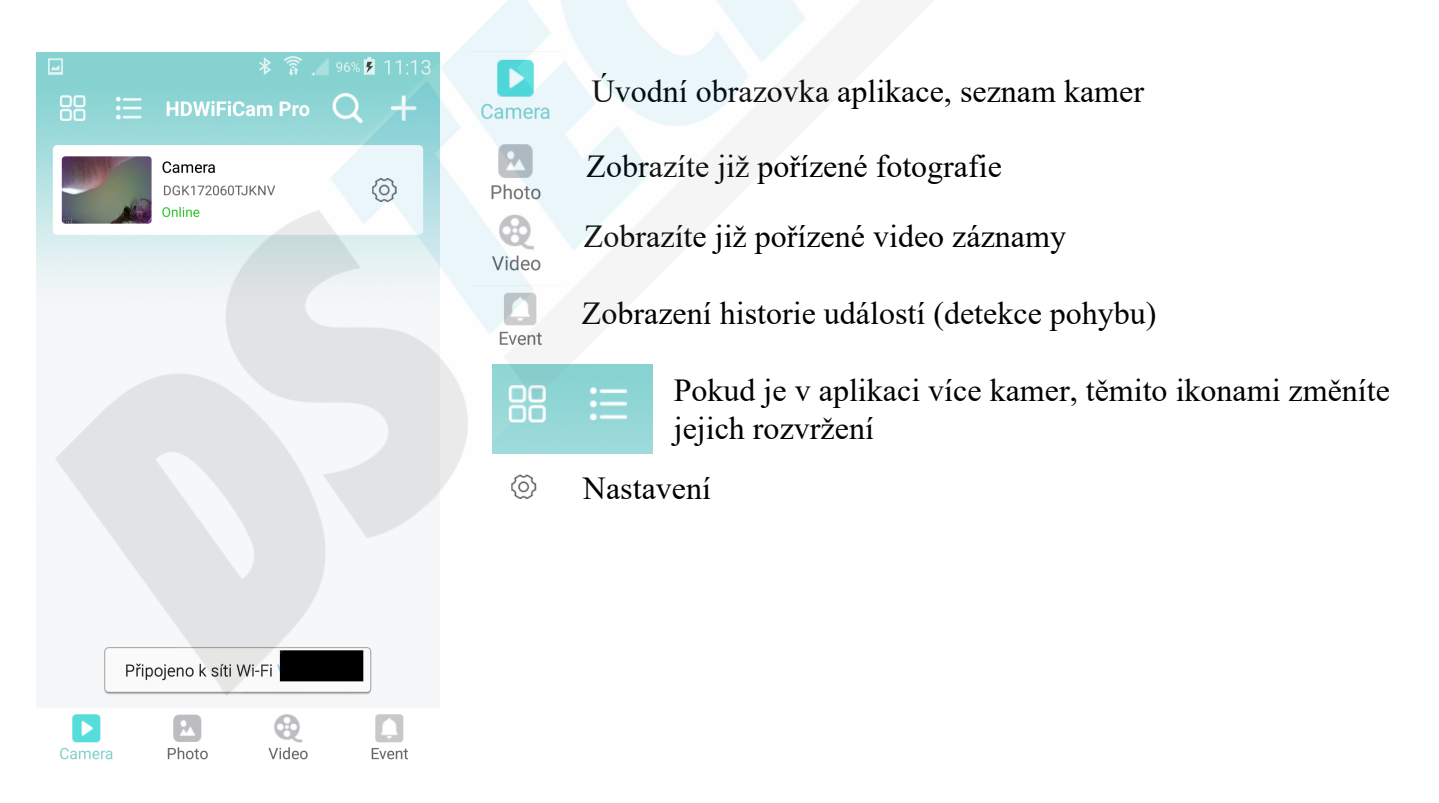

7. Kamera se restartuje, vyčkejte pár minut dokud se Váš telefon automaticky sám nepřipojí již k Vaší WiFi síti. Kamera by měla být online. Když na ní tapnete zobrazí se Vám její obraz.

### Menu Nastavení

Vedle náhledu kamery tapněte na ozubené kolečko. A otevře se Vám nabídka Menu Nastavení

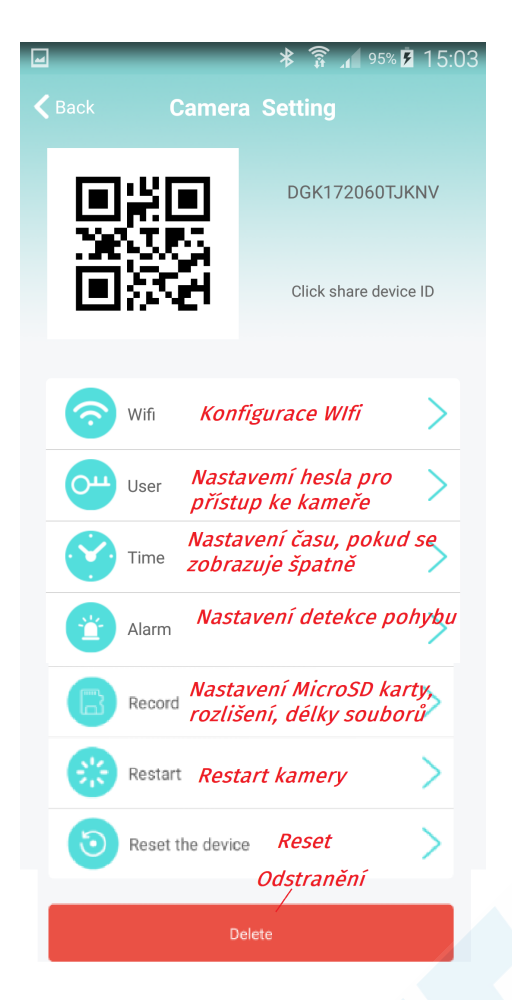

| 9 <b>S</b> 🖃                              | _                                  | *         | ۱. <del>ا</del> | 92%      | 15:25      |
|-------------------------------------------|------------------------------------|-----------|-----------------|----------|------------|
| <b>K</b> Back                             | Reco                               | rd        |                 |          |            |
|                                           |                                    | 4         |                 |          |            |
| SD card total cap<br><i>Kapacita pal</i>  | pacity (M):<br><b>měťové ka</b>    | rty       | 7               | 7663M    |            |
| SD card available<br><b>Zbývající mís</b> | e space (M):<br><b>sto na kart</b> | tě        | 2               | 2048M    |            |
| Record length(m<br><i>Délka jedno</i>     | inute): 5<br>10 <i>záznan</i>      | nu        |                 |          |            |
| Video stream<br><i>Kvalita zázn</i> a     | amu                                |           |                 | 1080     | P >        |
| Video mode<br><b>Režim zázna</b>          | mu kamer                           | Thro<br>V | ughout          | the vide | eo >       |
| Record audio<br><i>Záznam zvuk</i>        | ru                                 |           |                 |          | $\bigcirc$ |
| Video coverage<br><i>Video pokry</i>      | tí                                 |           |                 |          |            |
|                                           | Format SI                          | ) card    |                 |          |            |
| For                                       | rmátování                          | kart      | V               |          |            |

| 🖃 Ukládání kopie disp   | leje                      | _        |  |  |  |
|-------------------------|---------------------------|----------|--|--|--|
| <b>K</b> Back           | Alarm                     |          |  |  |  |
|                         |                           |          |  |  |  |
| Motion detection switch | Open                      | Close    |  |  |  |
| Detekce pohybu          | Zapnuto                   | Vypnuto  |  |  |  |
|                         | $\bigcirc$                | $\frown$ |  |  |  |
| Alarm push              | Open<br><i>Zapnuto</i>    | Close    |  |  |  |
| detekci pohybu          |                           | .,p      |  |  |  |
| Mobile detection video  | Open                      | Close    |  |  |  |
| Záznam při detekci      | i Zapnuto                 | Vypnuto  |  |  |  |
| Alarm recording time(s) | 20                        |          |  |  |  |
| Déll                    | Délka záznamu při detekci |          |  |  |  |
|                         |                           |          |  |  |  |
| Alarm delay(s) 30       |                           |          |  |  |  |
| Zpozdeni                |                           |          |  |  |  |
| Detection sensitivity   |                           | Middle   |  |  |  |
| Citlivost               |                           |          |  |  |  |
|                         |                           |          |  |  |  |
|                         |                           |          |  |  |  |

#### Video mode (režim záznamu):

 Stop video - při zapnutí kamery nebude spuštěn automatický záznam

- Throughout video nepřetržitý záznam
- Alarm video záznam pouze při detekci pohybu
- Timing video záznam pouze v nastavený časd

## **Obraz kamery:**

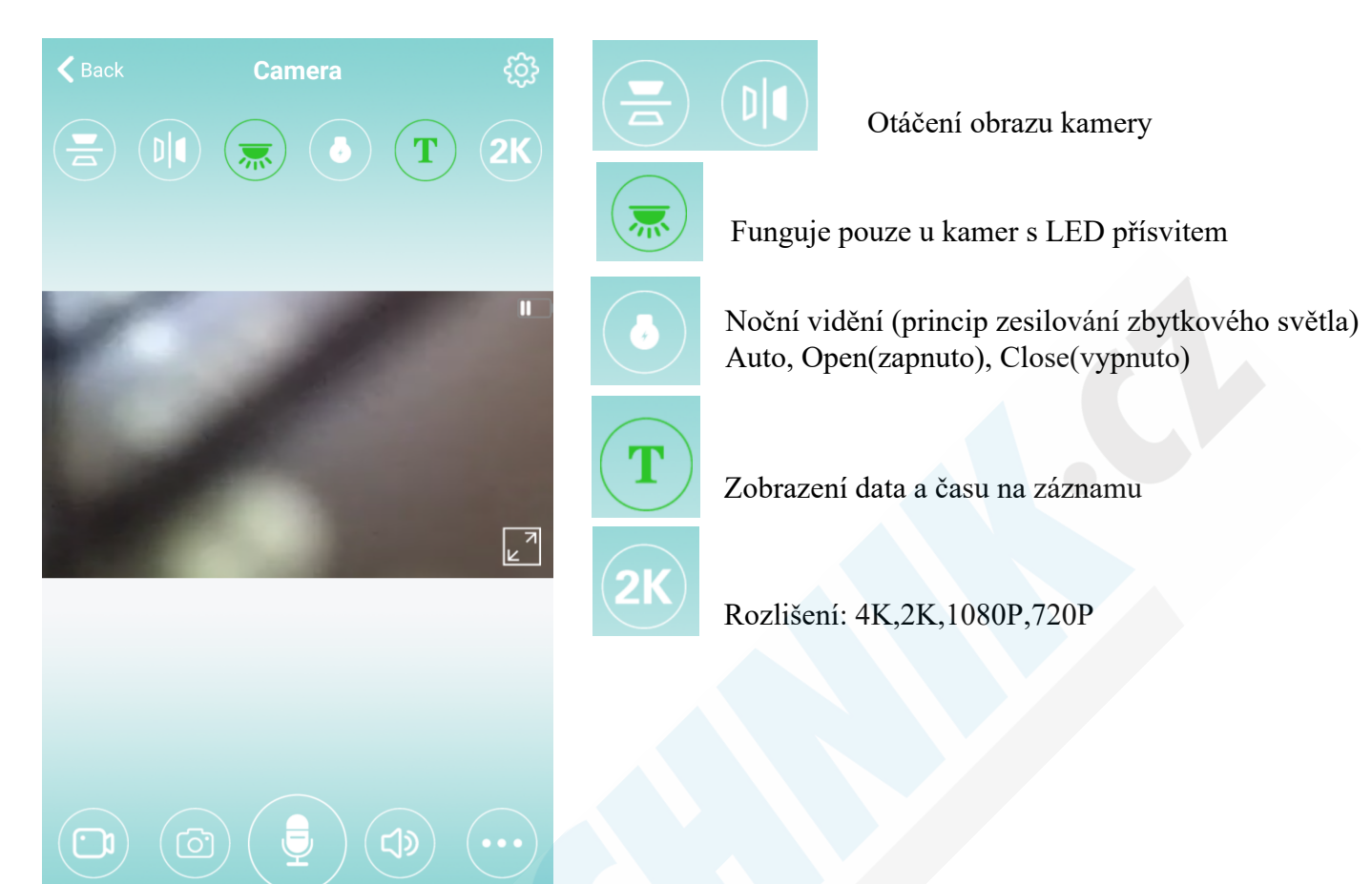

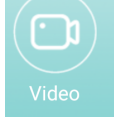

Jednorázové pořízení video záznamu

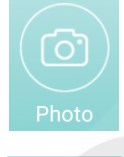

Pořízení fotografie

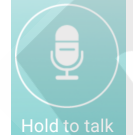

Funguje pouze u kamer s reproduktorem

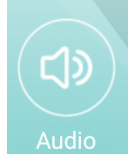

Odposlech

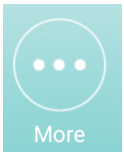

Další: kontrast, jas, hlasitost odposlechu přehrávání záznamů (playback)

# Nabíjení:

Kameru můžete nabíjet, jedno nabití by mělo trvat 1 - 2 hodiny. Kameru můžete také mít připojenou k napájení neustále. Výdrž baterie: 1 - 3 hodiny.